## Veja o que é preciso fazer para peticionar eletronicamente no STJ

Em menos de dois meses, o Superior Tribunal de Justiça passará a receber e processar de forma digital as petições iniciais e incidentais. A adoção da tecnologia pelo STJ foi regulamentada pela <u>Resolução</u> <u>14/2013</u>, publicada em julho. Em outubro, passam a ser apresentadas obrigatoriamente de forma digital petições em Conflito de Competência, Mandado de Segurança, Reclamação, Sentença Estrangeira, Suspensão de Liminar e de Sentença e Suspensão de Segurança.

Os demais procedimentos serão peticionados exclusivamente de forma eletrônica em 280 dias a contar da publicação da resolução, em abril de 2014. Atualmente, apenas 3% dos processos em tramitação são físicos, mas só 30% das petições são apresentadas eletronicamente. A maior parte dos pedidos é entregue pessoalmente, por fax ou enviada pelos Correios.

## Como fazer

O advogado deve adotar alguns procedimentos para poder peticionar eletronicamente. O primeiro é obter a certificação digital do tipo Pessoa Física. A certificação pode ser adquirida diretamente de uma autoridade certificadora que integra a Infraestrutura de Chaves Pública Brasileira (ICP-Brasil). Informações sobre as empresas que fornecem a certificação podem ser obtidas junto ao <u>Instituto</u> <u>Nacional de Tecnologia da Informação</u>. O STJ só permitirá o peticionamento eletrônico com certificação digital do tipo A1 ou A3.

O STJ indica a utilização do sistema operacional Windows NT ou superior, desestimulando o uso de versões como Windows 95, 98 e Millenium. Os navegadores recomendados são o <u>Internet Explorer</u> (versão 6 ou superior) ou <u>Mozilla Firefox</u> (versão 1.5 ou superior). O advogado também deve providenciar a instalação da extensão <u>Java</u> (versão 1.5.0\_08 ou superior), <u>SafeSign</u> versão 2.1.6 ou superior, um drive de leitora de cartão ou token e um programa de conversão para PDF, único formato aceito para os documentos.

A terceira etapa é a <u>autenticação e configuração</u> do certificado digital, algo detalhado no <u>Espaço do</u> <u>Advogado</u>, no site do STJ. Para isso, é necessário acessar o sistema <u>e-STJ</u>, inserir o cartão inteligente na leitora ou o token na entrada USB e selecionar a opção correspondente (advogado, parte ou ente público). A partir daí, é preciso selecionar o certificado, digitar o código PIN (senha de acesso à chave privada do certificado digital) e preencher os dados cadastrais obrigatórios. No caso dos advogados, é preciso colocar o número da OAB principal e, se assim quiser, é possível colocar os dados das suplementares.

Entre as vantagens deste processo, está o fim do limite ligado ao horário de atendimento do STJ: as petições podem ser apresentadas até a meia-noite do dia de encerramento do prazo. Também será possível peticionar de qualquer local, sem a necessidade de impressão e apresentação dos documentos físicos originais. *Com informações da Assessoria de Imprensa do STJ*.

## Clique aqui para ler a Resolução 14/2013.

**Date Created** 13/08/2013